# 電子申請の手続きの流れ

## <u>※申込書による申込(持参・郵送)、その他の電子申請(基町アパート複数申込)と併用はできませんので、ご注意ください。</u>

## 1 下記URL、または、二次元コードより、広島市ホームページから電子申請画面へ

https://www.city.hiroshima.lg.jp/living/sumai/1021352/1026348/1030589.html

#### 2 ログイン画面

<利用者登録せずに申し込む場合> 手続き説明に同意し、メールアドレスを登録します。 メールアドレス登録後、アドレスに申込画面のURLが記載されたメールが送信されます。

<既に利用者登録をされている方> 登録した利用者IDとパスワードでログインし、申込画面に進みます。

#### 3 申込画面で申込情報を入力

- ア 申込住宅情報(必須)
  - 希望する住宅の所在区、区分(家族向け、小家族及び単身者向け等)、住宅名を入力
- イ応募者番号(必須)
- 新規申込、新規申込以外を入力(新規申込以外の方で応募者番号がわかる方は応募者番号を入力してください。)
- ウ申込者及び同居予定者情報(必須)
- 申込者及び同居予定者の氏名、住所、生年月日、連絡先等を入力してください。
- エ 条件付き申込み

条件付き(婚姻予定、持ち家処分等)で申込みされる方は、該当項目にチェックをつけてください。

オ 単身申込み資格

単身で申込みをされる方は、該当する区分(60歳以上等)にチェックをつけてください。

カ特定目的単身者及び特定目的世帯

特定目的単身者(60歳以上等)、特定目的世帯(母子又は父子等)に該当する場合に、該当区分にチェックをつけてください。

### 4 申込

申込内容を確認後、申込みをしてください。

※申込内容に不備がある場合、申込を返却して修正をお願いする場合があります。

(指定期間内に修正がされない場合、申込を辞退したものとして取り扱います。)

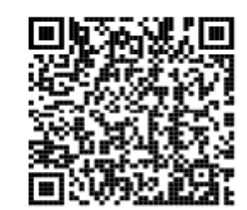